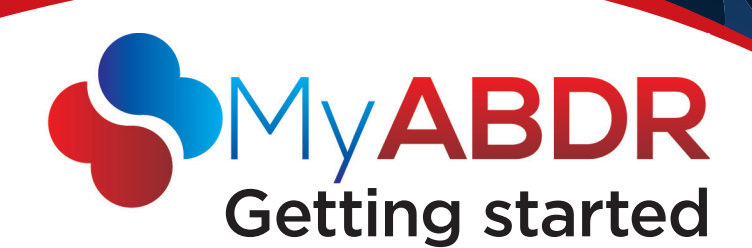

| My ABDR                                      | John Citizen [Change] |              |                  |               |             |  |
|----------------------------------------------|-----------------------|--------------|------------------|---------------|-------------|--|
|                                              | A Home                | 🌶 Treatments | L Details •      | 🖹 Inventory 🔹 | 🖀 Reports 🔹 |  |
| /elcome to MyABDR<br>5 hours since last MyAE | DR recorded           | l treatment  |                  |               |             |  |
| Record Treatment                             |                       |              | l Record Product |               |             |  |
| tock on Hand                                 |                       |              |                  |               |             |  |
| DDAVP 1 Microg x 0                           |                       |              |                  |               |             |  |
| otifications (0)                             |                       |              |                  |               |             |  |
| There are currently no notificat             | ions.                 |              |                  |               |             |  |
|                                              |                       |              |                  |               |             |  |

# Easy steps for recording treatment with the MyABDR web site

## **1** Register

- » Go to https://www.myabdr.blood.gov.au
- » Click on NEW USER? CLICK HERE TO REGISTER
- » Complete and SUBMIT the registration form

After you register your Haemophilia Centre will process your access to MyABDR (Allow up to 7 days).

After approval you will receive an sms with a temporary password and an email telling you that your account has been activated. You can now start using MyABDR.

### 2 Go to the web site and login to MyABDR

» Go to https://www.myabdr.blood.gov.au and LOGIN

#### **3** Add stock to inventory

- » Important! Add your treatment product stock to your Inventory BEFORE recording a treatment
- » Click on the 🖪 RECORD PRODUCT button on the home page
- » Enter product details and SAVE when finished

#### **4** Record a treatment

- » Go to the HOME page or click on 🚀 TREATMENTS in the top menu
- » Click on the X RECORD TREATMENT button
- » Enter the treatment details and SAVE when finished

#### **5** Recording a bleed

You can record bleed details when you are recording a treatment for the bleed **Recording a bleed** 

- >> Select BLEED from the TREATMENT TYPE list on the RECORD TREATMENT page. This will display the RECORD BLEED option
- Then click on RECORD BLEED and click on the + NEW BLEED button at the top of the page to activate the bleed section

#### Recording a follow-up treatment for a bleed

- » Follow the steps for recording a bleed
- » When you click on RECORD BLEED on the RECORD TREATMENT screen, it will display a list of existing bleeds.
- » Select the bleed you are treating and record the treatment

MyABDR is a collaboration between Haemophilia Foundation Australia (HFA), the Australian Haemophilia Centre Directors' Organisation (AHCDO) and the National Blood Authority (NBA) on behalf of all Australian governments.

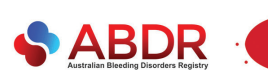

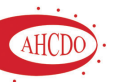

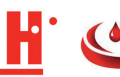

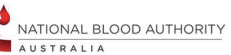

TIPS

- Click on [CHANGE] at the top of the home page to switch family members
- Timesaver for clotting factor products! Start typing the first couple of characters to find your batch number. When you select it, the full batch number, product name and expiry date will autocomplete
- » Click on *REPORTS* in the top menu to see graphs of product use, bleeds and a full history of your treatment

# HELP

More information www.blood.gov.au/myabdr

Support T: 13 000 BLOOD (13 000 25663) E: myabdr@blood.gov.au

Or contact Haemophilia Foundation Australia T: 1800 807 173 E: hfaust@haemophilia.org.au www.haemophilia.org.au/ myabdr